# 2. 日常調査業務処理 メニュー

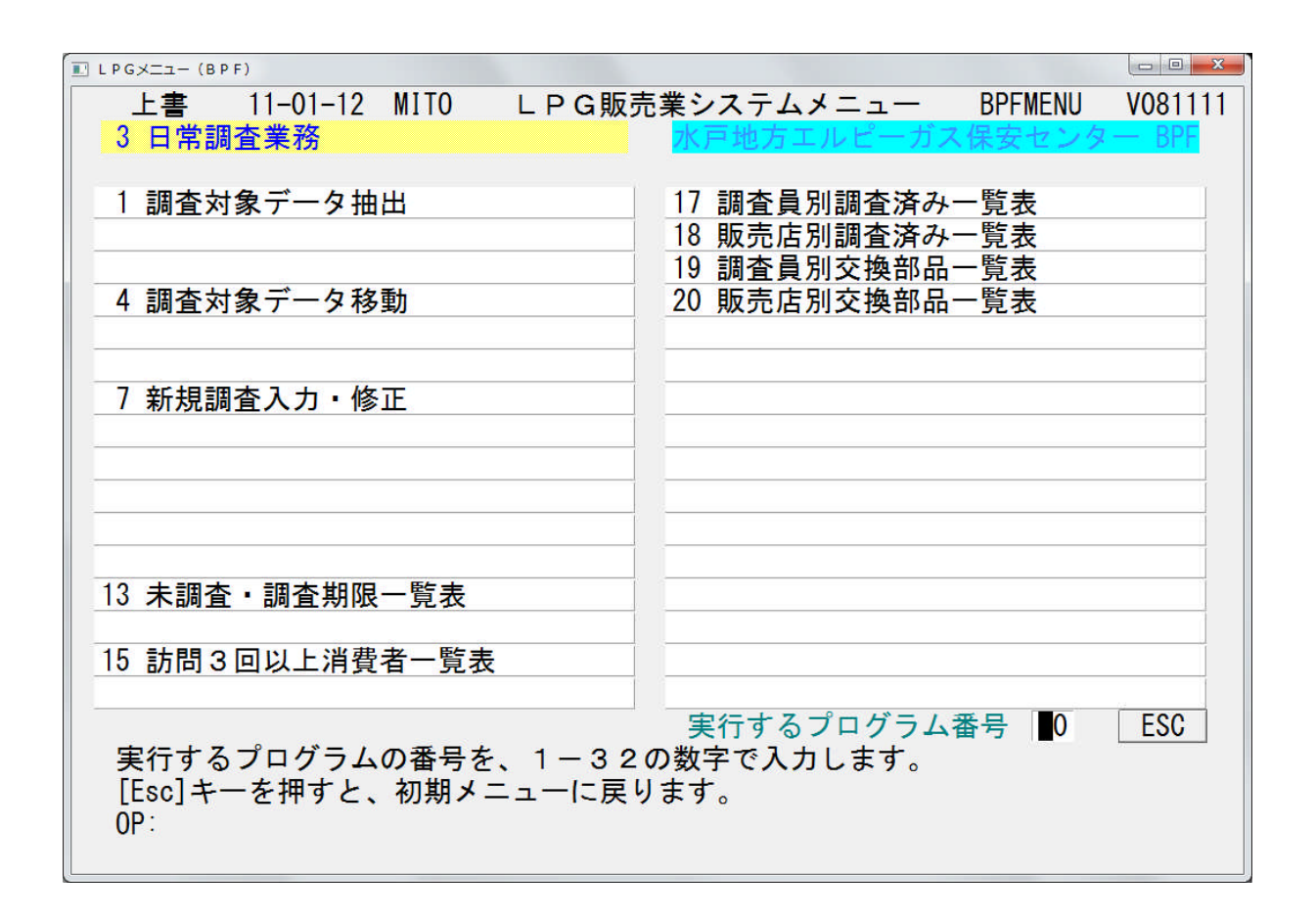

## 2. 1 調査対象データ抽出

これから調査を行う消費者データを、調査員ごとに抽出し、ハンディへの送信データとして保管します。新しく抽出した消費者データは、現在、ハンディで稼働中のデータに追加されます。

(1) 画面

| 1 抽出                                         | <u> </u>            | 3 |
|----------------------------------------------|---------------------|---|
| 支所選択 協同組合 水戸地方エルピーガス保安センター ▼ V101122         |                     |   |
| 調査員選択 1002 ○○ ○○ ▼ 874 件 抽出 抽出表示             | 終了                  |   |
| コード検索 抽出条件設定                                 |                     |   |
| 郵便地区检索                                       |                     |   |
|                                              |                     |   |
|                                              |                     |   |
| 単一指定                                         |                     |   |
| 単一指定                                         |                     |   |
| <u>単一指定</u>                                  |                     |   |
| 単一指定                                         |                     |   |
| 単一指定                                         |                     |   |
| 販売店                                          |                     |   |
|                                              |                     |   |
| 郵便地区が指定されていればAND条件で販売店の消費者を抽出します。            |                     |   |
| 消費者番号検索                                      |                     |   |
| / 消費者番号範囲指定 ~ ~                              |                     |   |
|                                              |                     |   |
| 消費者番号単一指定                                    |                     |   |
| 消費者番号単一指定                                    |                     |   |
| 消費者番号単一指定                                    |                     |   |
| 消費者番号単一指定                                    |                     |   |
|                                              |                     |   |
|                                              |                     |   |
| 入力消費者番号が完全に一致した消費者を抽出するため、消費者番号は全桁数を入力して下さい。 | -                   |   |
|                                              |                     |   |
|                                              | ATOK あ 固 R 漢 般 英大 [ |   |
|                                              |                     |   |
|                                              |                     |   |
|                                              |                     |   |

(2) 操作手順

抽出条件設定を設定します。

| 1 抽出                                                     |            |
|----------------------------------------------------------|------------|
| 支所選択 協同組合 水戸地方エルピーガス保安センター                               | <b>▼</b> V |
| 調査員選択 1002 ○○ ○○ ▼ 874 件                                 | 抽出         |
| コード検索 抽出条件設定                                             |            |
| 前回調査日から 400 日以上経過した消費者を抽出する。<br>2009年12月7日 以前に調査した消費者を抽出 |            |
|                                                          |            |

以下のいずれかの指定を行って [抽出] をクリックします。

①郵便地区コード検索 郵便地区コードで範囲を検索します。

単一の郵便地区コードだけを、複数箇所指定することも可能です。

②販売店

販売店名を表示して選択します。

③消費者番号検索

消費者コードを直接指定して抽出します。

#### ①郵便地区コード検索画面

[茨城県] [ひたちなか市] [町名に「中」] が付くものを検索

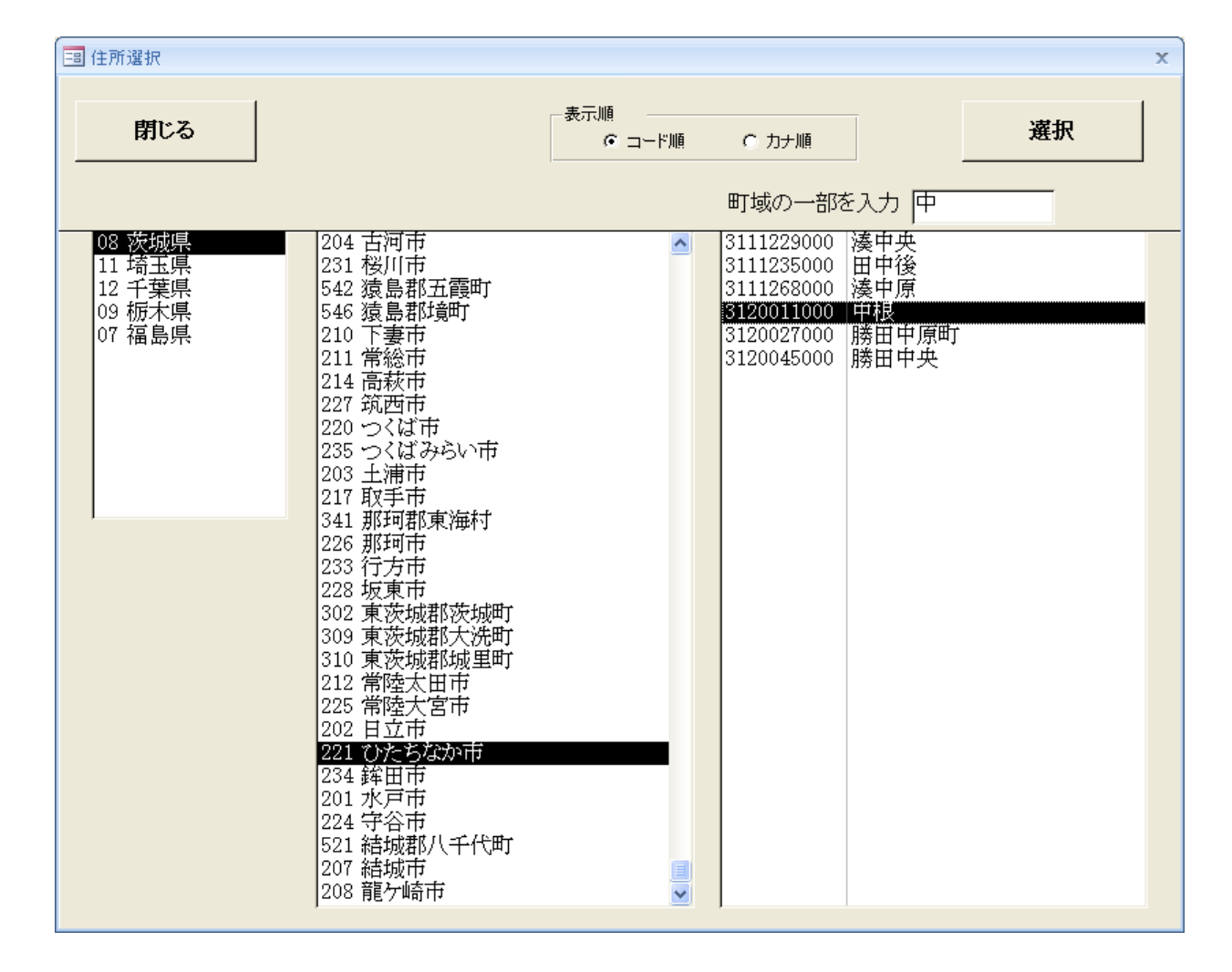

選択した後、[抽出]をクリックし、「終了」表示がされたら、抽出は完了です。 抽出した内容は、[抽出表示]で確認することができます。

| · 抽出表示                                     |                                        |               |                          | ×       |
|--------------------------------------------|----------------------------------------|---------------|--------------------------|---------|
| 調査員名 1002 〇〇 〇〇 表示順                        | ● 表示条件                                 | •             | 再表示  一覧印刷                | 閉じる     |
| すべて削除   指定レコード削除                           | 表示範囲抽出日                                | ~             |                          |         |
|                                            |                                        | 訪問            |                          |         |
| 除 コード 消費者名(フリガナ)                           | 住所                                     | <b>じ数</b> 状   | 態 前回調査日 販売店              | 予約 抽出   |
| 2691 00000000097:                          | ンズナガヤマ 1 ひたちなか市津田XXXX-X                |               | 完 2002/07/30 0001 000000 | C 2010  |
| 4726 000000000000000000000000000000000000  | OOOのホテ ひたちなか市稲田XXXX                    |               | 完 2007/05/29 0240 〇〇〇〇〇〇 | C 2010  |
| - 14932 00000007#t                         | ジアキ ひたちなか市福田XXX-X                      |               | 完 2007/02/14 0250 000000 | C 2010  |
| 15179 〇〇〇〇スズキ ヤスシ                          | ひたちなか市高野XXXX-XXXXX                     | XXXXX 0 未     | 完 2007/02/21 0230 〇〇〇〇〇〇 | C 2010  |
| 15212 0000000000000000000000000000000000   | OOOOO( ひたちなか市稲田XXX-X                   | 5             | 2007/04/22 0257 000000   | 2010    |
| 15320 00000000000000000000000000000000000  | ○テルビヨウシン゙ひたちなか市高野XXXX−X                | 0             | 2007/02/19 0243 000000   | C 2010  |
| - 15339 OOOOU5777 773                      | ひたちなか市高野XXXX-XX                        | 0             | 2007/02/16 0241 000000   | 2010    |
| <ul> <li>15344 〇〇〇〇〇〇ホタテトミオ</li> </ul>     | ひたちなか市高野XXXX-X                         | 0             | 2007/02/21 0265 000000   | C 2010  |
| 15373 00000000000000000000000000000000000  | OOOOO1 ひたちなか市高野XXXX-XXXXXX             | XXXXXXX 5 未   | 完 2007/02/25 0243 〇〇〇〇〇〇 | C 2010  |
| - 15383 OOOOOOのカワサキシ <sup>3</sup>          | ュウタク ホンカン ひたちなか市高野XXXX-XXXXXX          | XXX 0 未       | 完 2007/02/21 0230 〇〇〇〇〇〇 | C 2010  |
| 15384 00000ウメパラ ヤスオ                        | ひたちなか市高野XXXX-XXXXXX                    | XXXXX 0       | 2007/02/20 0231 00000    | 2010    |
| 15386 000000ゴトウデンキ:                        | ショウカイ ひたちなか市高野XXXX-XXXXX               | XXXXX 0       | 2007/02/21 0246 000000   | 2010    |
| 15387 000000000000000000000000000000000000 | Oter タミヨ ひたちなか市高野XXXX-XXXXX            | XXXXX 0 未     | 完 2007/02/24 0230 〇〇〇〇〇〇 | C 2010  |
| 15513 0000000077                           | ザキョシテル ひたちなか市高野XXXX-XXXXXX             | XXXXXXX-X 0 未 | 完 2007/02/27 0250 000000 | C 2010  |
| 15529 00000000000000000000000000000000000  | Oオオウチ ハア ひたちなか市高野XXXX-XXXXX            | XXXXXX-X- 0 未 | 完 2007/03/03 0257 000000 | 2010    |
| 15610 0000000000000000000000000000000000   | Oオダクラ キヨ ひたちなか市高野XXXX-XXXXX            | XXXXXX-X- 0 未 | 完 2003/01/28 0255 000000 | 2010    |
| - 15750 0000000000000                      | アサビロ ひたちなか市高野XXXX-XXXXXX               | XXXXXX-X- 0 未 | 完 2008/12/04 0233 000000 | C 2010  |
| - 16042 00000xx79f 37x                     | ひたちなか市勝倉XXXX-X                         | 0 未           | 完 2006/10/12 0256 000000 | 0       |
| - 16057 OO7#X                              | ひたちなか市勝倉XXX-X                          | 2 不           | 在 2006/10/10 0236 000000 | C 0     |
| - 18638 00000JAD #71-2                     | ひたちなか市三反田XXXX                          | 0             | 2007/01/16 0250 000000   | C O     |
| - 18964 OOOOヤス カズヨシ                        | ひたちなか市中根XXXX                           | 0             | 2010/08/04 0236 000000   | C 2010  |
| - 18967 0000カミナガ マナブ                       | ひたちなか市中根XXXX-X                         | 0             | 2010/07/30 0236 000000   | C 2010  |
| - 18968 OOOOハナワ ナオキ                        | ひたちなか市中根XXXX                           | 0             | 2007/01/31 0250 000000   | C 2011  |
| - 18974 0000077EU 32/7                     | ひたちなか市中根XXXX-X                         | 0             | 2010/08/08 0256 000000   | 2010    |
| - 18976 OOOOヤス ケンジ                         | ひたちなか市中根XXXX                           | 0             | 2010/08/04 0231 00000    | 2010    |
| 18990 0000000000000000000000000000000000   | リツ(ミセ) ひたちなか市中根XXXX-XX                 | 0             | 2010/08/02 0255 000000   | 2010    |
| - 18991 000000001911                       | ンサツ(ジタク) ひたちなか市中根XXXX-X                | 0             | 2010/08/02 0255 000000   | 2010    |
| - 18992 00000194 99'1                      | ひたちなか市中根XXXX                           | 0             | 2010/08/07 0255 000000   | 2010    |
| 18996 000001773 792                        | ひたちなか市中根XXXX-X                         | 0             | 2010/08/02 0232 00000    | 2010    |
| 18997 000001773 7929                       | ひたちなか市中根XXXX-X                         | 0             | 2010/08/02 0232 00000    | 2010    |
| 19004 000007732 88774                      | ひたちなか市中根XXXX                           | 0             | 2010/08/10 0352 000000   | 2010    |
| - 19015 OOOOOウチコシ ヨシヒコ                     | ひたちなか市中根XXXX                           | 0             | 2010/08/07 0240 000000   | C 2010  |
| 19016 000007/ ミチオ                          | ひたちなか市中根XXXX-X                         | 0             | 2010/08/08 0240 000000   | C 2010  |
| 19017 000073/ 477                          | ひたちなか市中根XXXX                           | 0             | 2010/08/07 0236 000000   | C 2010  |
| 19018 0000073/ 373                         | ひたちなか市中根XXXX-X                         | 0             | 2010/08/03 0255 000000   | 2010    |
|                                            | at is at the E - to the Editory of the |               |                          | 7 lanta |

担当者(1002)の調査用ハンディには、上記の消費者データがコピーされます。

状態に「未完」とあるものは、何らかのデータ入力が行われているが、まだ調査は終了してい ないことを示しています。

「不在」とあるものは、訪問したが、不在で調査ができなかったことを示しています。

「予約」があれば、予約欄に訪問予定日・時刻が表示されます。

不要なデータは削除することができます。

「削除」をチェックし、[指定レコード削除]を押すと指定の消費者を削除します。 [すべて削除] もできます。

削除してもこのリストから削除されるだけであり、消費者データが実際に消えるわけでは ありません。

また、ハンディ内に取り込まれているデータが、「予約」、「継続」、「未完了」に状態 であると、ハンディから「保存」操作を行うと復活します。

#### 2.2 調査対象データ移動

抽出済み調査対象データを別の調査員に移動します。 移動元、移動先双方の調査員のハンディで「保存」が終わってから実行してください。

(1) 画面

| 国 調査対象データ移動                                      | X |
|--------------------------------------------------|---|
| 調査対象データ移動 v101206                                |   |
| 調査対象データを別の担当者の調査データとして移動します。                     |   |
| ①②とも保存が終了してから行ってください。                            |   |
| ①②を入力したら[データ読込]ボタンをクリックしてください。<br>双方のデータを読み込みます。 |   |
| (件数)<br>①移動元担当者 1006 ○○ ○○ ○ 380 0               |   |
| ②移動先担当者 1026 ○○ ○○                               |   |
| データ読込住所選択 消費者選択 終了                               |   |

(2) 操作手順

- ① 移動元、移動先の調査員を入力します。
- [データ読込] ボタンをクリックします。
   双方のデータ件数、移動不可件数を表示します。

移動不可とは同じ消費者コードが存在し、「状態」が不在、未終了などの場合です。 同じコードでも移動先の消費者がハンディで変更入力されていない場合は移動元の消費者が 上書きされます。

[移動不可消費者] ボタンをクリックすると次の画面が表示され、対処できます。

| -8 | 抽出 | 表示              |                   |             |                |             |         |                                    |          |         |         |     |     | × |
|----|----|-----------------|-------------------|-------------|----------------|-------------|---------|------------------------------------|----------|---------|---------|-----|-----|---|
| Ŀ  | ۲, | 勝一 → 坂垣         | <b>昜 常</b> 則      |             |                |             |         |                                    |          |         | 一覧印     | 扇   | 閉じる |   |
|    |    | 削除実行            |                   | 移動          | が先最大コート        | - 100000074 |         |                                    |          |         |         |     |     |   |
|    |    | 白の行が移<br>訪問回数、予 | 動元、黄色の<br>予約などを考」 | 行が移<br>載してど | 動先です。<br>ちらを生か | すかきめてください。  | ,       | 新規のコードが重複している場合<br>移動先に新コードでコピーされま | は新<br>す。 | コードを    | を入力してくだ | さい。 |     |   |
|    | 削除 | コード             | 新コード              | 消費者         | 骨名(フリがナ)       |             | 住所      |                                    | 訪問<br>回数 | <br>【状態 | 前回調査日   | 予約  | 抽出  | Ħ |
| \$ |    | 100000054       | 10000075          | カジュ         | アルBar ロ        | ゼロセ カジュアルバー | ひたちなか市テ | 亡町7-9オノセRS01                       | 3        | 不在      |         |     | 0   |   |
|    |    | 100000054       |                   | 飯村          | 和史(ザ・)         | ーカイ日立支店様    | ひたちなか市す | 東石川3064-4ホクトHE 1-203               | 6        | 不在      |         |     | 0   |   |
|    |    | 100000068       |                   | 中村          | 圭志ナカムラ         |             | したちなか市高 | 奇場2142-41インヘ・リアルHE 103             | 4        | 不在      |         |     | 0   |   |
|    |    | 100000068       |                   | 米谷          | (不能)日末下        |             | ひたちなか市す | 東石川1294-5コーホサンシャイン 201             | 7        | 不在      |         |     | 0   |   |
| -  |    | 100000072       |                   | 中嶋          | 健ーナカジマ         | ケンイチ        | ひたちなか市る | 奇場2142−41√ンへ*リアルHE 202             | 4        | 「不在」    |         |     | 0   |   |
|    |    | 100000072       |                   | 鈴木          | 大輔スズキ          | ቻላスケ        | ひたちなか市す | 瓦川3274-17                          | 1        | 不在      |         |     | 0   |   |
|    |    | ·               |                   |             |                |             | ·       |                                    |          |         |         |     |     |   |
|    |    |                 |                   |             |                |             |         |                                    |          |         |         |     |     |   |
|    |    |                 |                   |             |                |             |         |                                    |          |         |         |     |     |   |
|    |    |                 |                   |             |                |             |         |                                    |          |         |         |     |     |   |
|    |    |                 |                   |             |                |             |         |                                    |          |         |         |     |     |   |

この例は双方にハンディで新規登録した異なる消費者が同じコードで存在しています。

新コードを入力すれば、移動先に新コードでコピーすることができます。

(実際のコピーは、[住所選択] [消費者選択] ボタンをクリックして移動を実行したとき に行われます。)

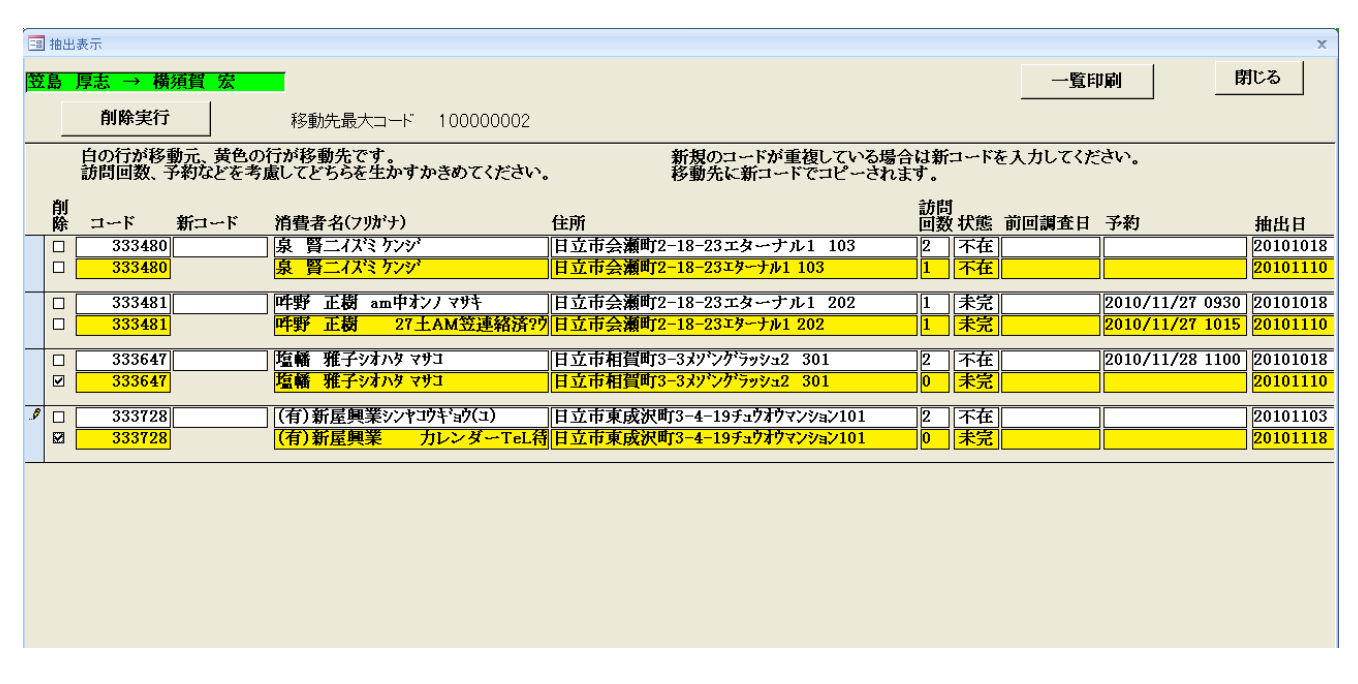

これは同じ消費者が同じコードで存在しています。 下の2件は移動先の消費者を消して移動元のデータを生かします。 移動先の削除チェックボックスをチェックし、[削除実行]ボタンをクリックします。 (削除実行すると不可でなくなるのでこの画面から消えます。)

③ [住所選択]または[消費者選択]ボタンで指定の画面を開き、指定のデータを移動します。

| 00 →           | 00 00    |           | 表示順              |                          | -                 | 再    | 表示  |            |    |      |
|----------------|----------|-----------|------------------|--------------------------|-------------------|------|-----|------------|----|------|
| すべて移動          | 指定消費     | 诸移動       | 表示               | 範囲抽出日                    | ~                 |      |     |            |    | 閉じる  |
| 移              |          |           |                  |                          |                   | 訪問   | ſ   |            |    |      |
|                | コード 消    | 費者名(フリガナ  |                  | 住所                       | x- 1/1/           | 回数   | (状態 | 前回調査日      | 予約 | 抽出   |
| F              | 2691 O   | 000000    | 00タワンズナガヤマ ミ     | しひたちなか市津田XXX             | K-X               | 0    | 未完  | 2002/07/30 |    | 2010 |
|                | 4726 O   | 000000    | 000000#7         | したちなか市稲田XXX              | ζ                 | 0    | 未完  | 2007/05/29 |    | 2010 |
|                | 14932 () | 000000    | 0792 3774        | したちなか市福田XXX              | X                 | 0    | 未完  | 2007/02/14 |    | 2010 |
|                | 15179 () | 0007241   | <i>ب</i> ري<br>م | したちなか市高野XXX              | K-XXXXXXXXXX      | 0    | 未完  | 2007/02/21 |    | 2010 |
|                | 15212 (O | 000000    | 00000000000      | したちなか市福田XXX              | X                 | 5    |     | 2007/04/22 |    | 2010 |
|                | 15320 O  | 000000    | OOOOテルビヨウシ:      | したちなか市高野XXX              | K-X               | 0    |     | 2007/02/19 |    | 2010 |
|                | 15339 O  | 0000174   | 7 743            | したちなか市高野XXX              | K-XX              | 0    |     | 2007/02/16 |    | 2010 |
|                | 15344 () | 00000#    | を ドオ             | したちなか市高野XXX              | K-X               | 0    |     | 2007/02/21 |    | 2010 |
| Г              | 15373 O  | 000000    | 00000000         | したちなか市高野XXX              | x-xxxxxxxxxxxxx   | 5    | 未完  | 2007/02/25 |    | 2010 |
| F              | 15383 (O | 000000    | カワサキショウタク ホンカン   | したちなか市高野XXX              | X-XXXXXXXX        | 0    | 未完  | 2007/02/21 |    | 2010 |
| F              | 15384 O  | 0000731   | ・ラ ヤスオ           | したちなか市高野XXX              | K-XXXXXXXXXX      | 0    |     | 2007/02/20 |    | 2010 |
| Г              | 15386 O  | 000003    | トウデシキショウカイ       | したちなか市高野XXX              | K-XXXXXXXXXX      | 0    |     | 2007/02/21 |    | 2010 |
| F              | 15387 O  | 000000    | OOOOセヤ 外日        | したちなか市高野XXX              | (-XXXXXXXXXXX     | 0    | 未完  | 2007/02/24 |    | 2010 |
|                | 15513 O  | 000000    | 00779974 355N    | したちなか市高野XXXX             | -xxxxxxxxxxxxx    | K 0  | 未完  | 2007/02/27 | 2  | 2010 |
| ] <b>Г</b>     | 15529 O  | 000000    | 0000オオウチ ハツ      | ひたちなか市高野XXXX             | (-XXXXXXXXXXXX-X- | 0    | 未完  | 2007/03/03 |    | 2010 |
| ]r             | 15610 O  | 000000    | 000015/05 +3     | ひたちなか市高野XXXX             | (-XXXXXXXXXXXX-X- | - 0  | 未完  | 2003/01/28 |    | 2010 |
| Г              | 15750 O  | 000000    | Otata 27560      | ひたちなか市高野XXXX             | (-XXXXXXXXXXXX-X· | - 0  | 未完  | 2008/12/04 |    | 2010 |
| Г              | 16042 O  | 0000117   | チミツオ             | ひたちなか市勝倉XXX              | K-X               | 0    | 未完  | 2006/10/12 |    | 0    |
| Г              | 16057 O  | 0777      |                  | ひたちなか市勝倉XXX-             | X                 | 2    | 不在  | 2006/10/10 |    | 0    |
| Г              | 18638 O  | 0000JPb   | カツトシ             | したちなか市三反田XX              | XX                | 0    |     | 2007/01/16 |    | 0    |
| ম 🛛            | 18964 O  | 00042 22  | 'av              | ひたちなか市中根XXX              | (                 | 0    |     | 2010/08/04 |    | 2010 |
| <u>र</u>       | 18967 O  | 000がナガ    | マナブ              | ひたちなか市中根XXX              | K-X               | 0    |     | 2010/07/30 |    | 2010 |
|                | 18968 O  | 0001777   | ·/井              | ひたちなか市中根XXX              | K                 | 0    |     | 2007/01/31 |    | 2011 |
| <b>v</b>       | 18974 O  | 34k0000   | リヨシノブ            | ひたちなか市中根XXX              | K-X               | 0    |     | 2010/08/08 |    | 2010 |
| <b>v</b>       | 18976 O  | 000१スケン   | ジ                | したちなか市中根XXX              | K                 | 0    |     | 2010/08/04 |    | 2010 |
| শ              | 18990 O  | 000000    | イシイインサツ(ミセ)      | ひたちなか市中根XXX              | X-XX              | 0    |     | 2010/08/02 | 1  | 2010 |
| শ              | 18991 O  | 000000    | 〇イシイインサツ(ジ'タク)   | したちなか市中根XXX              | K-X               | 0    |     | 2010/08/02 |    | 2010 |
| <b>ي</b> ا [   | 18992 O  | 00007种    | タダオ              | ひたちなか市中根XXX              | K                 | 0    |     | 2010/08/07 |    | 2010 |
| ম 🛛            | 18996 O  | 000077#   | ミマサシ             | ひたちなか市中根XXX              | K-X               | 0    |     | 2010/08/02 |    | 2010 |
| <b>v</b>       | 18997 O  | 000017#   | ミ マサヒサ           | ひたちなか市中根XXXX             | K-X               | 0    |     | 2010/08/02 |    | 2010 |
| ম              | 19004 O  | 00000753  | シ タダブキ           | ひたちなか市中根XXXX             | 4                 | 0    |     | 2010/08/10 |    | 2010 |
| <b>v</b>       | 19015 O  | 0000ウチュ   | y 3923           | ひたちなか市中根XXX              | (                 | 0    |     | 2010/08/07 |    | 2010 |
| <b>v</b>       | 19016 O  | 0000713   | F7               | ひたちなか市中根XXX              | K-X               | 0    |     | 2010/08/08 |    | 2010 |
| Г              | 19017 O  | 000031 13 | ł <b>ż</b>       | ひたちなか市中根XXX              | ζ                 | 0    |     | 2010/08/07 |    | 2010 |
| Г              | 19018 O  | 0000731   | カズオ              | ひたちなか市中根XXXX             | K-X               | 0    |     | 2010/08/03 |    | 2010 |
| 14 4 32 / 1112 | 10020    | 000000000 | 402 211          | 「タレチ チャキュル・オナ Hi HH いいいい | 7 17              | - 10 | ſ   | 9010/07/20 | 1  | 0010 |

「住所選択」での移動

指定の住所に該当する消費者データがすべて移動します。 国 任所選択移動

| 00 00 → 00 00           |                          |     |
|-------------------------|--------------------------|-----|
| すべて移動 指定住所移動            |                          | 閉じる |
| 移<br>動 コード 地名           | カナ                       | 件数  |
| □ 3111301000 東茨城郡大洗町磯浜町 | ヒガシイハ・ラキケンオオアライマチイソハマチョウ | 2   |
| □ 3113155000 東茨城郡茨城町下土師 | ヒオシイハ・ラキケンイハ・ラキマチシモハシ    | 1   |
| 「 3114313000 東茨城郡城里町上入野 | ヒカシイハ・ラキケンシロサトマチカミイリノ    | 1   |
| □ 3120002000 ひたちなか市高野   | ヒタチナカシコウヤ                | 456 |
| □ 3120007000 ひたちなか市小貫山  | レタチナカシオヌキヤマ              | 87  |
| ▼ 3120011000 ひたちなか市中根   | L&27777                  | 471 |
| □ 3120012000 ひたちな       | The PLANE AND            |     |

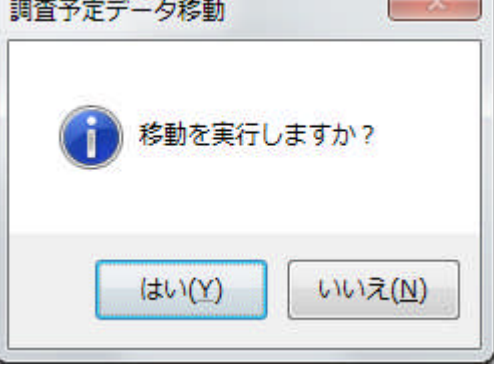

「はい」をクリックします。

×

### 2.3 調査データ修正/新規入力

調査済みのデータの修正、調査番号の追加、新規の調査入力が行えます。

(1) 画面

| データ修正新規 Ver.2010/1 | 2/16 MITO  |                     |               |
|--------------------|------------|---------------------|---------------|
|                    | 調査         | データ修正/新規入力          | Ver.2010/12/1 |
|                    | 修正入力担当非    | 皆コード 1002 00 00     |               |
| 消費者コード             | 100        | 氏名 0000000000       |               |
| 最新調査番号             | 10003      | 最新調査日 2009/10/30    | 修正            |
| 追加調査番号             |            | 追加調査日               | 追加            |
| 新規調査番号             |            | 新規調査日               | 新規            |
| 最終保存日              | 2009/10/30 | 請求明細日               | 2021 7.2.6    |
| 修正日                |            |                     |               |
| 販売店 〇〇〇            | 000000     |                     |               |
| 修正:調査デ             | ータを修正します。  |                     | 調査票印刷         |
| 追加:過去に             | 調査された消費者に  | :対して今回、新たに調査データを追加し | ます。           |
| 新規:1度も             | 調査していない消費  | 者のデータを入力します。        |               |
| 但し、氵               | 肖費者マスタの登録  | を先に行って下さい。          | 終了            |

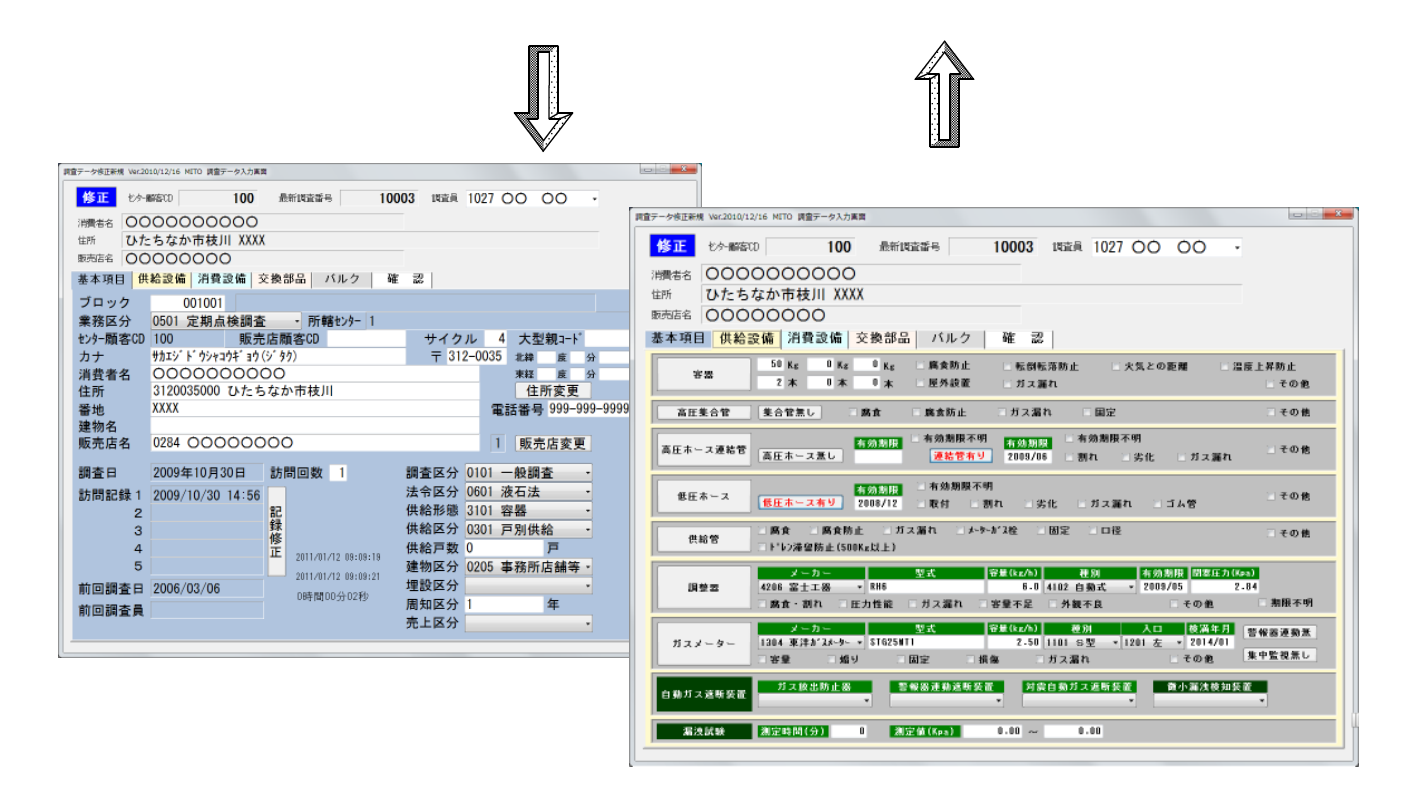

(2) 操作手順

①担当者を選択します。以前に選択されていれば、それが表示されます。

②既存の調査データを修正する。

消費者コードを入力すると、最新の調査番号が表示されます。

修正 をクリックするとデータの修正が行えます。

③既存の調査データは、そのままで、新しい調査データを追加する。

消費者コードを入力すると、最新の調査番号が表示されます。

追 加

をクリックすると、追加調査番号として、現在の調査番号に+1 した番号が追加されて、新しい調査データが入力できます。

④新規に調査データを入力する。

入力した消費者コードに該当する調査データがないときは、新規に調査データを入力します。 新規 をクリックすると、新規にデータの作成が行えます。

⑤既存のデータがあるときは、 [調査票印刷]を押すと、「調査票」の印刷が行えます。

- ⑥入力画面は6画面あります。 必要箇所にデータの入力を行って下さい。
  - 最後に、 [確認] で、「更新」するとデータが書き換わります。

| 書設備│ <mark>交換部品</mark> │ バルク │ 確 認│ |
|-------------------------------------|
|-------------------------------------|

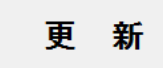

キャンセル

■ 消費者マスタも更新する

### 2. 4 未調查·調査期限一覧表

前回調査日からの経過を見て、指定の調査日の範囲内で最新の調査が行われていなければならない消費者を一覧します。

| (1) |   |   |
|-----|---|---|
| (1) | 囲 | 囬 |

| 😑 未調查·調查期限一覧表 |                                               |
|---------------|-----------------------------------------------|
|               | <b>未調查•調查期限一覧表</b>                            |
| 郵便地区(住所地名)    |                                               |
| 販売店指定         | ×                                             |
| 調査期限日         | ────────────────────────────────────          |
| 調査日ゼロ         | 今 含めない     指定するなら住所地名、ブロックは から まで 両方指定してください。 |
|               | 印刷                                            |

- (2) 操作方法
  - ①郵便地区コードで、地区の範囲を行います。 省略すると全部を対象にします。

②販売店指定は任意です。

③調査期限日の指定は、必須です。 この範囲に、調査を行っていなければならない消費者を印刷します。 調査日ゼロを含めると一度も調査していない消費者も印刷します。

| $010/09/01 \sim 20$ | 010/06/30                               |                                                |            | į<br>(  |      |              |        |       | 1/1                                       |
|---------------------|-----------------------------------------|------------------------------------------------|------------|---------|------|--------------|--------|-------|-------------------------------------------|
| 20日本部第一で            | 氏名                                      | 住所                                             | 最新調査       | 調査区分 動  | 「美間第 | 調査期限 経       | 道日数 ノ  | 660   | 販売店名                                      |
| 1 0000213219        | 勝田衛生センター(処理棟No.2)                       | ひたちなか市三反田XXXX                                  | 2006/09/01 | 一般調査 0  |      | 2010/09/01   | 133 00 | 1055  | 265 0 0 0 0 0 0 0 0                       |
| 2 0000213242        | 000000000000000000000000000000000000000 | ひたちなか市三反田XXXX                                  | 2006/09/01 | 一般調査 0  |      | 2010/06/0102 | 133 00 | 1055  | 265 0 0 0 0 0 0 0 0 0                     |
| 3 0000010544        | 00000                                   | ひたちなか市西大島X-XX-XX                               | 2006/09/28 | 一般調査 0  |      | 2010/09/28   | 106 00 | 1035  | 250 0 0 0 0 0 0 0 0 0 0 0 0 0 0 0 0 0 0   |
| 4 0000010089        | 00000                                   | ひたちなか市西大島X-X-XXXXXXXXXXXXXXXXXXXXXXXXXXXXXXXXX | 2006/09/10 | 一般調査 0  |      | 2010/06/10   | 124 00 | 1034  | 25100000000                               |
| 5 0000232559        | 00000                                   | ひたちなか市田彦XXXX-XXXXXXXXXXXXXXXXXXXXXXXXXXXXXXXX  | 2006/09/04 | 新規調査 0  |      | 2010/09/04   | 130 00 | 1015  | 250 0 0 0 0 0 0 0 0 0 0 0 0 0 0 0 0 0 0   |
| 6 0000232560        | 00000                                   | ひたちなか市田彦XXXX-XXXXXXXXXXXXXXXXXXXXXXXXXXXXXXXX  | 2006/09/04 | 新規調査 (  |      | 2010/09/04   | 130 00 | 1015  | 250 0 0 0 0 0 0 0 0 0 0 0 0 0 0 0 0 0 0   |
| 7 0000232561        | 000000000000000000000000000000000000000 | ひたちなか市田彦XXXX-XXXXXXXXXXXXXXXXXXXXXXXXXXXXXXXX  | 2006/09/04 | 新規調査 (  |      | 2010/09/04   | 130 00 | 1015  | 250 0 0 0 0 0 0 0 0 0 0 0 0 0 0 0 0 0 0   |
| 8 0000232572        | 00000                                   | ひたちなか市田彦XXXX-XXXXXXXXXXXXXXXXXXXXXXXXXXXXXXXX  | 2006/09/05 | 新規調査 0  |      | 2010/09/05   | 129 00 | 1015  | 250 0 0 0 0 0 0 0 0 0 0 0 0 0 0 0 0 0 0   |
| 9 0000004520        | 0000                                    | ひたちなか市田彦XXX-XX                                 | 2006/09/09 | 自社点後 0  |      | 2010/09/09   | 125 00 | 1015  | 364 0 0 0 0 0 0 0 0 0 0 0 0 0 0 0 0 0 0 0 |
| 10 0000232642       | 00000                                   | 小美王市栗又四クXXXX-XXX                               | 2006/09/18 | 新規調査 (  |      | 2010/09/18   | 116 00 | 7 000 | 200 0 0 0 0 0 0 0 0 0 0 0 0 0 0 0 0 0 0   |
| 11 0000192963       | 000000000000000000000000000000000000000 | 常塾大宫市下村田XXXXX                                  | 2006/09/13 | 未使用 0   |      | 2010/09/13   | 121 00 | 2216  | 306 0 0 0 0 0 0 0 0                       |
| 12 0000232623       | 000000000000000000000000000000000000000 | 常塾大宫市下村田XXXX                                   | 2006/09/13 | 新規調査 (  |      | 2010/09/13   | 121 00 | 2216  | 306 0 0 0 0 0 0 0 0                       |
| 13 0000232718       | 000000000000000000000000000000000000000 | 東茨城縣大洗町成田町XXXX                                 | 2006/09/27 | 新規調査 0  |      | 2010/09/27   | 107 00 | 1331  | 180 0 0 0 0 0                             |
| 14 0000232700       | 000000000000000000000000000000000000000 | 東茨城縣大洗町成田町XXXX                                 | 2006/09/26 | 新規調査 (  |      | 2010/09/26   | 108 00 | 1331  | 180 0 0 0 0 0                             |
| 15 0000154269       | 000000000000000000000000000000000000000 | 東茨城郡大洗町成田町X XXX                                | 2006/09/27 | - 飯調査 0 |      | 2010/09/27   | 107 00 | 1331  | 180 0 0 0 0 0                             |
| 16 0000154267       | 000000000000000000000000000000000000000 | 東茨城郡大洗町成田町XXXX                                 | 2006/09/27 | 一般調査 0  |      | 2010/09/27   | 107 00 | 1331  | 180 0 0 0 0 0                             |
| 17 0000154276       | 000000000000000000000000000000000000000 | 東茨城郡大洗町成田町XXXX                                 | 2006/09/12 | 一般調査 (  |      | 2010/09/12   | 122 00 | 1331  | 180 0 0 0 0 0                             |
| 18 0000154278       | 000000000000000000000000000000000000000 | 東茨城郡大洗町成田町XXXX                                 | 2006/09/27 | 一般調査 () |      | 2010/09/27   | 107 00 | 1331  | 180 0 0 0 0 0                             |
| 7771010000 01       | 000000000000000000000000000000000000000 | 東茨城郡大洗町成田町XXXX                                 | 2006/09/14 | - 般調査 0 |      | 2010/09/14   | 120 00 | 1331  | 180 0 0 0 0 0                             |
| 20 0000191947       | 000000000000000000000000000000000000000 | 東茨城郡大洗町成田町XXXX                                 | 2006/09/12 | 一般調査 0  |      | 2010/09/12   | 122 00 | 1331  | 180 0 0 0 0 0                             |
| 21 0000154268       | 000000000000000000000000000000000000000 | 東茨城郡大洗町成田町XXXX                                 | 2006/09/27 | - 他調査 ( |      | 2010/09/27   | 107 00 | 1331  | 180 0 0 0 0 0                             |
| 22 0000232701       | 000000000000000000000000000000000000000 | 東茨城郡大港町成田町XXXX                                 | 2006/09/26 | 新規調査 0  |      | 2010/09/26   | 108 00 | 1331  | 180 0 0 0 0 0                             |
| 23 0000232702       | 000000000000000000000000000000000000000 | 東茨城郡大陆町成田町XXXX                                 | 2006/09/26 | 新規調査 0  |      | 2010/09/26   | 108 00 | 1331  | 180 0 0 0 0 0                             |
| 24 0000232703       | 000000000000000000000000000000000000000 | 東茨城郡大洗町成田町XXXX                                 | 2006/09/26 | 新規調査 (  |      | 2010/09/26   | 108 00 | 1331  | 180 0 0 0 0 0                             |
| 25 0000232704       | 000000000000000000000000000000000000000 | 東茨城郡大洗町成田町XXXX                                 | 2006/09/26 | 新規調査 (  |      | 2010/09/26   | 108 00 | 1331  | 180 0 0 0 0 0                             |
| 26 0000232717       | 000000000000000000000000000000000000000 | 東茨城郡大洗町成田町XXXX                                 | 2006/09/27 | 新規調査 (  |      | 2010/09/27   | 107 00 | 1331  | 180 0 0 0 0 0                             |
| 27 0000232719       | 000000000000000000000000000000000000000 | 東茨城郡大洗町成田町X XXX                                | 2006/09/27 | 新規調査 (  |      | 2010/09/27   | 107 00 | 1331  | 180 0 0 0 0 0                             |
| 28 0000232705       | 000000000000000000000000000000000000000 | 東茨城郡大洗町成田町XXXX                                 | 2006/09/26 | 新規調査 (  |      | 2010/09/26   | 108 00 | 1331  | 180 0 0 0 0 0                             |
| 29 0000151573       | 000000000000000000000000000000000000000 | 東茨城郡大洗町大貨町XXX-XX                               | 2006/09/14 | 一般調査 0  |      | 2010/09/14   | 120 00 | 1323  | 180 0 0 0 0 0 0                           |
| 30 0000153602       | 000000000000000000000000000000000000000 | 東茨城郡大洗町大貨町XXX                                  | 2006/09/12 | 一般調査 0  |      | 2010/09/12   | 122 00 | 1329  | 180 0 0 0 0 0                             |
| 31 0000165083       | 00000                                   | 那珂市普谷XXXX-X                                    | 2006/09/12 | 一般調査 0  |      | 2010/09/12   | 122 00 | 2008  | 354 0 0 0 0 0 0 0 0 0 0 0 0 0 0 0 0 0 0 0 |
| 32 0000167273       | 000000                                  | 那珂市福田 XXXX-X                                   | 2006/09/14 | 一般調査 (  |      | 2010/09/14   | 120 00 | 2014  | 251 0 0 0 0 0 0 0 0 0 0                   |

#### 2. 5 訪問3回以上消費者一覧表

訪問したが、調査できなかった消費者の一覧を、訪問回数を指定して作成します。

(1) 画面

| ■ 訪問3回以上消費者一覧表                                                                                                    |
|----------------------------------------------------------------------------------------------------|
| 上書 09-06-15 HOAN2 訪問3回以上消費者一覧表 MGLHOMON V090514                                                                                      |
| <u>終了 </u><br>調査員の所属支所 🔋 調査員 から 📰 まで                                                                                                 |
| 販売店の所属支所 0 販売店 から<br>まで                                                                                                    |
| 抽出日 から まで                                                                                                    |
| ブロック                                                                                                    |
| 訪問回数 0 回 から 0 回 まで                                                                                                    |
| 印刷済み 0 1.全て印刷 2.未了通知書を印刷した消費者は印刷しない<br>印刷順 0 1.支所、調査員、訪問回数、ブロック<br>2.支所、販売店、訪問回数、ブロック<br>印刷方法 0 1.センター用べた印字 2.調査員で改ページ<br>3.販売店で改ページ |
|                                                                                                    |
|                                                                                                    |

- (2) 操作方法
  - 調査員の所属支所を、1,2で指定します。
     調査員コードの範囲を指定します。省略可能です。
  - ②販売店の所属支所を、1,2で指定します。 販売店コードの範囲を指定します。省略可能です。
  - ③ハンディデータとして抽出した日付を指定します。省略可能です。
  - ④ブロックコードの範囲を指定します。省略可能です。
  - ⑤訪問回数を、1から5で指定します。例えば、3回から3回とすれば、3回訪問した消費者 だけをリストします。
  - ⑥印刷済み、印刷順、印刷方法を任意に指定します。

| [ MGLH   | 00000                                   | 5間3回以      | 上消費者一覧表                                                |        |            |      |         | 11<br>4  | 1 <b>月</b> 12日 | 1 页    |
|----------|-----------------------------------------|------------|--------------------------------------------------------|--------|------------|------|---------|----------|----------------|--------|
| ŝ        | 調査員 / 販売店                               | on 希望      | 消費者名 / 住所                                              | プロック   | 田田東        | 额回   | 日間日     | N        | e              | 4<br>0 |
| -        | 100200 00 0000000000                    | 0033373301 | 〇〇〇〇〇<br>日立市東多賀町X-X-X XXXXXXX                          |        | 2010/10/26 | e    | 0/11/27 | 10/11/28 | 10/12/26       |        |
| 2        | 100200 00<br>03540000000000000          | 0033366801 | 00000<br>日立市 <i>大みか</i> 町X-XX-XX XXXXXXXXXX            |        | 2010/10/26 | en   | 0/11/16 | 10/11/19 | 10/11/23       |        |
| e        | 10000000000000000000000000000000000000  | 0033366901 | 0000<br>日立市大みか町X-XX-XX XXXXXXXXXXXXXXXX                |        | 2010/10/26 | e    | 0/11/19 | 10/11/23 | 10/12/26       |        |
| 4        | 10000000<br>03540000000000000           | 0033367201 | 000000<br>日立市大みか町X-X-XX XXXXXXXXXXXXXXXXX              |        | 2010/10/26 | en   | 0/11/16 | 10/11/23 | 10/12/26       |        |
| s        | 100200 00<br>0354000 0000000000         | 0033553201 | 00000<br>日立市金沢町X-X-XX XXXXXXX XXX                      |        | 2010/10/26 | en   | 0/11/09 | 10/11/14 | 10/12/26       |        |
| 9        | 100200 00<br>03540000000000000          | 0033367401 | 000000<br>日立市大久保町X-XX-X XXXXXX XXX                     |        | 2010/10/26 | e    | 0/11/18 | 10/12/02 | 10/12/26       |        |
| 7        | 100200 00<br>03540000000000000          | 0033367701 | 〇〇〇〇〇〇<br>日立市大久保町X-XX-X XXXXXXXX                       |        | 2010/10/26 | e    | 0/11/18 | 10/11/28 | 10/12/26       |        |
| 80       | 10000000000000000000000000000000000000  | 0033368601 | 000000000<br>日立市大久保町X-XX-XX XXXXXXXXXX                 |        | 2010/10/26 | en   | 0/11/18 | 10/11/23 | 10/12/26       |        |
| <b>л</b> | 10000000000000000000000000000000000000  | 010000010  | 000000<br>芳賀郡茂木町山内XXXX                                 |        | 00/00/0000 | en   | 0/11/26 | 10/11/27 | 10/11/30       |        |
| 10       | 100200 00000000000000000000000000000000 | 0033359701 | 0000<br>日立市諏訪町X-X-XX XXXXXX                            | 0      | 2010/10/26 | n    | 0/12/08 | 10/12/12 | 10/12/25       |        |
| =        | 100200 00<br>03540000000000000          | 0033359601 | 000000<br>日立市驟訪町X-XX-XX XXXXXX XXX                     | 0      | 2010/10/26 | en   | 0/12/08 | 10/12/11 | 10/12/25       |        |
| 12       | 100200 00<br>03540000000000000          | 0033359501 | 000000<br>日立市驟訪町X-XX-XX XXXXXX XXX                     | 0      | 2010/10/26 | e    | 0/12/08 | 10/12/11 | 10/12/25       |        |
| 5        | 100000000000000000000000000000000000000 | 0033359301 | 000000<br>日立市願訪町X-XX-XX XXXXXXXXXXXXXXXXXXXXXXXXXXXXXX | 0      | 2010/10/26 | e    | 0/12/08 | 10/12/11 | 10/12/25       |        |
| 14       | 100200 00000000000000000000000000000000 | 0033376701 | 000000<br>日立市末広町X-X-XX XXXXXXXXXXXXX                   | 0      | 2010/10/26 | e    | 0/12/08 | 10/12/12 | 10/12/25       |        |
| 15       | 100200 00<br>0354000000000000           | 0033358401 | 0000000000000000000000000000000000000                  | •      | 2010/10/26 | en   | 0/11/02 | 10/11/06 | 10/11/14       |        |
| 16       | 100200 00<br>03540000000000000          | 0033360101 | 0000000<br>日立市水木町X-XX-XX XXXXXX                        | 0      | 2010/10/26 | e    | 0/11/02 | 10/11/18 | 10/12/17       |        |
| 17       | 100200 00<br>03540000000000000          | 0033376401 | 00000<br>日立市末広町X-XX-XX XXXXXXXXXXXXXXXXX               | 0      | 2010/10/26 | e    | 0/12/08 | 10/12/17 | 10/12/25       |        |
| 18       | 100200 00<br>03540000000000000          | 0033363701 | 00000<br>日立市千石町X-X-X XXXXXXXXX XXX                     | •      | 2010/10/26 | ~    | 0/11/24 | 10/12/12 | 10/12/25       |        |
| 19       | 100200 00<br>0230000000000000000        | 0024630502 | 000000000<br>ひたちなか市小賃山X-X-X XXXXXX                     | 001105 | 2010/11/30 | en . | 0/12/10 | 10/12/22 | 10/12/25       |        |
| 20       | 10000000000000000000000000000000000000  | 0024630402 | 000000<br>ひたちなか市小貫山X-X-X XXXXXXX                       | 001105 | 2010/11/30 | e    | 0/12/10 | 10/12/22 | 10/12/24       |        |

## 2.6 調査員別調査済み一覧表

指定の調査員が、指定の日付範囲にどれだけの調査を行ったかの明細(消費者ごと)を一覧します。

| 調査員別調査済み一覧表メインフォーム                     |  |
|----------------------------------------|--|
| 調査員別調査済み一覧表<br><sub>Ver.20100310</sub> |  |
| 調査員指定<br>▲ から ▲ まで<br>▲ 全員印刷           |  |
| 調査日<br>2010/08/01 から 2010/08/30 まで     |  |
| 調査区分                                   |  |
| 販売店指定<br>▼ から ▼ まで                     |  |
| 印刷 終了                                  |  |

(2) 操作方法

①調査員の範囲を指定します。省略すると全調査員が対象になります。

②調査日を指定します。省略はできません。

③調査区分を選択します。省略すると、調査区分に関係なく調査済み一覧します。

④販売店範囲を指定します。省略できます。

| AC 17 / 01 | まで       | 管 指摘項目                                      | х 13                       |                             |          | - ж-     | к                                            |           | 脚さ       |          |                        |                                         |                                              | 大師                                           | к                   | 14倍 40   |                                         | к                   |           |                                              | 地文                                           | х                   | は第 40    |                                              | 大部                                | 地文       |                            |                     | х                                   | к                   | л 13        |                          |                                   |                       | х 13                | 物大       |
|------------|----------|---------------------------------------------|----------------------------|-----------------------------|----------|----------|----------------------------------------------|-----------|----------|----------|------------------------|-----------------------------------------|----------------------------------------------|----------------------------------------------|---------------------|----------|-----------------------------------------|---------------------|-----------|----------------------------------------------|----------------------------------------------|---------------------|----------|----------------------------------------------|-----------------------------------|----------|----------------------------|---------------------|-------------------------------------|---------------------|-------------|--------------------------|-----------------------------------|-----------------------|---------------------|----------|
| 71/10      | /08//31  | 接続                                          | -47.0                      |                             | 121      | 低田参      | -47.n                                        |           | 金属7      | 121      |                        |                                         |                                              | 金属フ                                          | -47.E               | 金属刀      |                                         | -41.1               |           |                                              | 金属7                                          | -4- n               | 全属7      |                                              | 金属7                               | 金属7      | 121                        |                     | -47.0                               | -4Y,n               | -97.n       |                          | 121                               |                       | -47.5               | 金属7      |
| 71102      | から 2010  | 台<br>数 <sup>加,7</sup> 枪                     | 1 L=-X'#'A                 | $1 \text{ k}_{3} - x' h' x$ | 1 フレキガス植 | 1 フレキガス粒 | $1 t_{z} - x' h' x$                          | 1 L=X"#"A | 1 フレキガス粒 | 1 フレキガス栓 |                        |                                         |                                              | 1 フレキガス植                                     | $1 t_{a} - x' h' x$ | 1 フレキガス栓 | 0 本一大坊"ス括                               | $1 t_{a} - x' h' x$ | 0 ネースか ス粘 |                                              | 1 フレキガス粒                                     | $1 t_{a} - x' h' x$ | 1 フレキガス植 |                                              | 1 フレキガス植                          | 1 フレキガス粒 | 1 フレキガス栓                   | $1 t_{z} - x' h' x$ | $1 t_{a-x' h' x}$                   | $1 t_{2} - x' h' x$ | 1 E==-X'#'A |                          | 1 フレキガス粒                          | $1 t_{\pm} - x' h' x$ | $1 t_{a} - x' h' x$ | 1 フレキガス結 |
|            | 0/08/01  | <b>潫笎櫗</b> 羇                                | 2∏ =>@%                    | 未使用ガス                       | 器感程      | (小)器髪感   | 10コンロ                                        | 未使用ガス     | (三) 聯発売  | 諸感得      |                        |                                         |                                              | (い) 器髪感                                      | 10コンロ               | 國因後      | 未使用ガス                                   | 圏口後                 | 未使用ガス     |                                              | (小) 聯発病                                      | λ(),∜q√c Π2         | 周日後      |                                              | コイニロI                             | 聯感保      | 離感程                        | 未使用ガス               | λ()*¢α√⊏ Π2                         | 炊飯器                 | 2011/10     |                          | 器處保                               | 未使用ガス                 | λ()°¢α√ε Π2         | (三) 諸規则  |
|            | 201      | メータ<br>販売店 調査区分 一種類                         | 6001 新規調査 S型               |                             |          |          | 6001 新規調査 S型                                 |           |          |          | 236 一般調査               | 256 自社点検                                | 256 自社点検                                     | 256 一 <b>俠調査</b> S型                          |                     |          | 256 自社点検 <b>I</b> 型                     |                     |           | 256 自社点検                                     | 256 一般調査 S型                                  |                     |          | 256 空家空室                                     | 56 一 <b>俠調査</b> S型                |          | 240 一般調査 S型                |                     | 252 一般讀査 S型                         |                     |             | 252 一般調査                 | 252 一 <b>俠調査</b> S型               |                       |                     |          |
| 第一方 一部     | キダナーダー覧  | 電話番号 調査日                                    | 999-9999-999 20100822      |                             |          |          | 999-9999-999 Z01008Z2                        |           |          |          | 20100824               | 20100824                                | 20100824                                     | 999-999-9999 20100824                        |                     |          | 999-9999-999 20100824                   |                     |           | 20100824                                     | 999-999-9999 20100824                        |                     |          | 20100824                                     | 999-9999-999 2010082 <del>4</del> |          | 999-9999-999 20100824      |                     | 999-999-9999 20100824               |                     |             | 20100824                 | 999-999-9999 2010082 <del>4</del> |                       |                     |          |
| 御米戸戸書 大学   | 兩進民功時間全後 | 緒 使所 後日 一 一 一 一 一 一 一 一 一 一 一 一 一 一 一 一 一 一 | 0 ひたちなか市大成町 XX-X XXXXXXX X |                             |          |          | <ol> <li>ひたちなか市大成町 XX-X XXXXXXX X</li> </ol> |           |          |          | 4 ひたちなか市大成町 XX-X XXXXX | 8 ひたちなか市大成町 XX-XX XXXXXX                | <ol> <li>ひたちなか市大成町 XX-XX XXXXXXXX</li> </ol> | <ol> <li>ひたちなか市大成町 XX-XX XXXXXXXX</li> </ol> |                     |          | 0 ひたちなか市大成町 XX-XX XXXXXXXX              |                     |           | <ol> <li>ひたちなか市大成町 XX-XX XXXXXXXX</li> </ol> | <ol> <li>ひたちなか市大成町 XX-XX XXXXXXXX</li> </ol> |                     |          | <ol> <li>ひたちなか市大成町 XX-XX XXXXXXXX</li> </ol> | 0 ひたちなか市大成町 XX-XX XXXXXXX         |          | 0 ひたちなか市大成町 XX-X XXXXXXXXX |                     | <ol> <li>ひたちなか市大成町 XX-XX</li> </ol> |                     |             | 6 ひたちなか市大成町 XX-XX XXXXXX | 0 ひたちなか市大成町 XX-XX XXXXXXXXXXX     |                       |                     |          |
|            |          | 兵                                           | 00000                      |                             |          |          | 00000                                        |           |          |          | 00000000               | 000000000000000000000000000000000000000 | 000000000000000000000000000000000000000      | 000000                                       |                     |          | 000000000000000000000000000000000000000 |                     |           | 000000000000000000000000000000000000000      | 000000                                       |                     |          | )                                            | 00000000000                       |          | 00000                      |                     | 0000000                             |                     |             | 000000000                | 0000                              |                       |                     |          |
|            | 00       | 读者                                          | 249608                     |                             |          |          | 249609                                       |           |          |          | 20914                  | 20934                                   | 20935                                        | 20937                                        |                     |          | 20938                                   |                     |           | 20939                                        | 20940                                        |                     |          | 20942                                        | 21408                             |          | 21561                      |                     | 22194                               |                     |             | 22386                    | 22388                             |                       |                     |          |
|            | 9001     | 源の                                          | 249                        |                             |          |          | 250                                          |           |          |          | 251                    | 252                                     | 253                                          | 254                                          |                     |          | 255                                     |                     |           | 256                                          | 257                                          |                     |          | 258                                          | 259                               |          | 260                        |                     | 261                                 |                     |             | 262                      | 263                               |                       |                     |          |

## 2.7 販売店別調査済み一覧表

指定の販売店で、指定の日付範囲にどれだけの調査を行ったかの明細(消費者ごと)を一覧します。

(1) 画面

| 販売店別調査済み一覧メインフォーム                       |  |
|-----------------------------------------|--|
|                                         |  |
| 販売店別調査済み一覧表                             |  |
| Ver.20100310                            |  |
|                                         |  |
| 支所販売店指定                                 |  |
| 1 1 · 笋— 2 1 : 全販売店                     |  |
| 2・第二 2:販売店コード指定                         |  |
| 2. 第二<br>0001 茨城ブロバン瓦斯 → から             |  |
| 0001 茨城ブロバン反断 マキで                       |  |
|                                         |  |
|                                         |  |
| 調査日                                     |  |
|                                         |  |
| 2010/08/01 から 2010/08/31 まで             |  |
|                                         |  |
| ■ 1 1 1 1 1 1 1 1 1 1 1 1 1 1 1 1 1 1 1 |  |
|                                         |  |
|                                         |  |
| 調査員指定                                   |  |
| ✓ から                                    |  |
|                                         |  |
|                                         |  |
|                                         |  |
|                                         |  |
|                                         |  |
|                                         |  |

(2) 操作方法

①支所番号、販売店範囲、調査日範囲を指定します。省略はできません。
 ②調査区分を選択します。省略すると、調査区分に関係なく調査済み一覧します。
 ③調査員を指定します。省略できます。

| 1 / 2 頁                               | まで                 | 指摘項目       |                       |                 |             |              |                 |          |                        |             |                        |          |                         |          |                  |                       |                   |                       |                          |          |          |                           |                           |                           |                           |                           |             |          |                       |              |          |                       |                                         |                   |              |            |
|---------------------------------------|--------------------|------------|-----------------------|-----------------|-------------|--------------|-----------------|----------|------------------------|-------------|------------------------|----------|-------------------------|----------|------------------|-----------------------|-------------------|-----------------------|--------------------------|----------|----------|---------------------------|---------------------------|---------------------------|---------------------------|---------------------------|-------------|----------|-----------------------|--------------|----------|-----------------------|-----------------------------------------|-------------------|--------------|------------|
| 01/12                                 | /08/31             | 接続管        | 續能                    | 金属フレキ管          | <i>1</i> 2L | 御堂12篇母       | 121             | 金属フレタ管   | 金属フレキ管                 | <i>12</i> L | 721                    | 金属フレキ管   | 2一章子,口                  | 金属フレキ管   | 121              | 金属フレキ管                | 金属フィ笛             | 金属フレキ管                | 又一樣了,二                   | 金属フレキ管   | 金属フレタ管   |                           |                           | <i>1</i> 2L               | 721                       | X                         | <i>1</i> 2L | 金属フス第    | 金属フレキ管                | 7-47.0       | 低田本一ス    | X-47.0                | 2-47.0                                  | 金属フス倍             | 御堂に関係        | 金属フィー語     |
| 2011/(                                | ъ 2010,            | 台<br>数 が7柱 | 1 フレキガス栓              | 1 71キガス栓        | 1 フレキガス栓    | 1 フレキガス粒     | 1 フレヤガス栓        | 1 フレヤガス粒 | 1 71キガス粒               | 1 フレキガス栓    | 1 フレヤガス栓               | 1 フレキガス栓 | $1 t_{m-\pi'} \pi' \pi$ | 1 フレキガス栓 | 1 フレキガス粒         | 1 フレヤガス栓              | 1 フレヤガス栓          | 1 フレキガス粒              | $1 t_{m-\pi'} \pi' \pi$  | 1 フレヤガス粒 | 1 フレキガス栓 |                           |                           | 1 フレキガス栓                  | 1 フレキガス栓                  | 1 $t_{a} - x' h' x$       | 1 フレヤガス栓    | 1 71キガス栓 | 1 71キガス粒              | 1 t=-x'#'x   | 1 フレヤガス粒 | 1 $t_{a}$ - $x' h' x$ | $1 t_{\alpha} - \pi' \pi' \pi$          | 1 フレキガス栓          | 1 フレキガス粒     | 1 71キガス粒   |
|                                       | Q/08/01 2          | 然純機器       | λ(f*¢α√⊏ Π8           | 聯處保             | λ(ľ*¢α√⊏ Π8 | <b>七売架口圖</b> | 3.0 aVe/14      | 諸虎堤      | 離感促                    | 多口 5 リルオー   | λ(ľ*¢α√⊏ Π8            | 離売促      | Λ(f, ¢α√c Π2            | 諸虎堤      | 多口コンログリル         | λ(ľ*¢α√⊏ Π8           | 離感捉               | λ(ľ*¢u√⊏ Π8           | Λ(f, ¢α√c Π2             | (下) 聯髪態  | 國日後      |                           |                           | 離感促                       | 諸虎皇                       | λ(i*¢α√c ΠS               | 降感促         | (三) 器髪感  | (下) 器髪感               | AU*0446 EI S | 國因後      | AU*0446 🗆 2           | Λ(f' (ta√c Π2                           | 聯邦                | A(l' (a√c ⊟8 | 3.0 200 MU |
|                                       | 201                | メーク        | S型                    | S<br>挹          |             |              | S<br>型          |          | S型                     | 41          | S<br>쪮S                |          | S<br>挹<br>S             |          | S<br>题           | S<br>通                | S<br>題            | S<br>퉪                | S<br>通                   |          |          |                           |                           | S<br>挹                    | S<br>過                    | S<br>题                    |             |          | S<br>题                |              |          | S<br>型                | S型<br>S型                                | S<br>题            |              |            |
|                                       |                    | 調查員 調查区分   | 1037 削除               | 1037 一般調査       |             |              | 1037 一般調査       |          | 1023 一般調査              |             | 1023 空家空庫              |          | 1026 調査不能               |          | 1023 新規調査        | 1023 一般調査             | 1027 一般調査         | 1036 一般調査             | 1034 一般調査                |          |          | 1034 未使用                  | 1034 自社点檢                 | 1034 新規調査                 | 1034 新規調査                 | 1034 一般調査                 |             |          | 1036 一般調査             |              |          | 1027 一般調査             | 1027 一般調査                               | 1033 一般調査         |              |            |
|                                       |                    | 調査日        | 0100803               | 0100803         |             |              | 0100803         |          | 0100808                |             | 0100808                |          | 0100808                 |          | 0100808          | 0100810               | 0100810           | 0100817               | 0100819                  |          |          | 0100819                   | 0100819                   | 0100821                   | 0100821                   | 0100822                   |             |          | 0100825               |              |          | 0100825               | 0100825                                 | 0100826           |              |            |
| 1 1 1 1 1 1 1 1 1 1 1 1 1 1 1 1 1 1 1 | サイーター              | 電話番号       | 399-999-9993 <b>2</b> | 999-999-9999 2  |             |              | 999-999-9999 2  |          | 399-999-99993 <b>2</b> |             | 399-999-99999 <b>2</b> |          | 999-9999-999 <b>2</b>   |          | 399-999-9999 2   | <u>999-999-9999</u> 2 | 999-999-9999 2    | 999-999-9999 <b>2</b> | 999-999-9999 2           |          |          | 999-999-9999 <b>2</b>     | 999-9999-999 2            | 999-9999-999 2            | 999-9999-999 2            | 999-999-99999 2           |             |          | 999-999-9999 2        |              |          | 999-999-9999 2        | 999-999-9999 <b>2</b>                   | 999-999-9999 2    |              |            |
|                                       | <b>败</b> 犯话 別 蘭進 资 | 給 住所       | ひたちなか市中根 XXXX-XX      | ひたちなか市中根 XXXX-X |             |              | ひたちなか市中根 XXXX-X |          | ひたちなか市三反田 XXX-X        |             | ひたちなか市三反田 XXX-X        |          | ひたちなか市高場 XXX-X XXXXXXX  |          | ひたちなか市三反田 XXXX-X | ひたちなか市三反田 XXXX-X      | ひたちなか市表町 XX-X     | 那珂市额田北鄉 XXX           | ひたちなか市稲田 XXX XXXXXXXXXXX |          |          | ひたちなか市稲田 XXX-X XXX XXXXXX | ひたちなか市稲田 XXX-X XXX XXXXXX | ひたちなか市稲田 XXX-X XXX XXXXXX | ひたちなか市稲田 XXX-X XXX XXXXXX | ひたちなか市稲田 XXX XXXXXXXXXXXX |             |          | ひたちなか市稲田 XXX XXXXXXXX |              |          | ひたちなか市表町 XX-X         | ひたちなか市表町 XX-X                           | ひたちなか市長堀町 X-XX-XX |              |            |
|                                       |                    | 截置         | 0                     | 0               |             |              | 0               |          | 0                      |             | 0                      |          | 0                       |          | 0                | 0                     | 0                 | 0                     | 0                        |          |          | 0                         | 0                         | 0                         | 0                         | 0                         |             |          | 0                     |              |          | •                     | 0                                       | 0                 |              |            |
|                                       | 0                  | 2. 氏名      | 000000000 66          | 00000 00        |             |              | M 000000        |          | 36 0000000 BE          |             | 96                     |          | 00000 64                |          | 26 0000000 B     | N3 00000 E            | 15 00000000000 80 | 00000 00              | 17 000000                |          |          | 55 000000 55              | 96 0000000000             | 35 0000                   | 36 00000                  | 00000 08                  |             |          | 18 00000              |              |          | 77 000000000000000    | 8 0000000000000000000000000000000000000 | 77 00000 <i>T</i> |              |            |
|                                       | 0000               | 十二字章       | 19359                 | 19360           |             |              | 19360           |          | 19268                  |             | 19270                  |          | 21513                   |          | 24942            | 1770                  | 19250             | 17023                 | 1501                     |          |          | 24956                     | 24956                     | 24958                     | 24958                     | 1502                      |             |          | 1501                  |              |          | 2055                  | 2055                                    | 2178              |              |            |
|                                       | 017 C              | No 消退      | 1                     | 63              |             |              | e               |          | 4                      |             | s                      |          | 9                       |          | t~               | 80                    | 6                 | 10                    | 11                       |          |          | 12                        | 13                        | 14                        | 15                        | 16                        |             |          | 17                    |              |          | 18                    | 19                                      | 20                |              |            |

## 2. 8 調查員別交換部品一覧表

指定の調査員が、指定の日付範囲にどれだけの部品交換を行ったかの明細(消費者ごと)を 一覧します。

(1) 画面

| ◎品交換一覧表メインフォーム<br>調査員別 | 交換部品一 <sup>5</sup>                    | 覧表<br>Ver.20100         | 709 |
|------------------------|---------------------------------------|-------------------------|-----|
|                        | 調査員指定                                 |                         |     |
| 1002 00 00             |                                       |                         | ŧで  |
|                        | ───────────────────────────────────── |                         |     |
| 2010/08/0              | 調査日<br>1 から 20                        | )10/08/31 <sub>まで</sub> |     |
|                        |                                       |                         |     |
| 印刷                     |                                       | ł                       | 終了  |

(2) 操作方法

①調査員の範囲を指定します。省略すると全調査員が対象になります。

②調査日を指定します。省略はできません。

| 2 00 00<br>消費者コード、氏名 販売店<br>1 249440 000000 218 0000000<br>2 249669 000000 288 0000000 | 副進民第122時時前一覧表<br>同二〇〇〇〇〇〇〇〇〇〇〇20100809<br>20100809<br>20100809<br>20100809<br>20100809<br>20100809 | 交換部品<br>11.1倍0.3~      | 2010/08/01 から 2010<br><u>教</u> 量 | //08/31 まで |
|----------------------------------------------------------------------------------------|----------------------------------------------------------------------------------------------------|------------------------|----------------------------------|------------|
| 消費者コード 氏名 販売店<br>1 249440 000000 218 0000000<br>2 249669 00000 258 0000000             | 調査日<br>000000000 20100809<br>20100809<br>20100809<br>20100809<br>20100809<br>20100809              | 交換部品<br>31.4倍 0.3~<br> | 教量                               |            |
| 1 249440 000000 218 0000000<br>2 249669 00000 258 000000                               | 00000000 2010809<br>2010809<br>2010809<br>2010809<br>2010809<br>2010809                            | ゴル語 0.3~               |                                  | 金髓         |
| 2 249669 00000 2558 0000000                                                            | 20100809<br>20100809<br>20100809<br>20100809<br>20100809                                           |                        | 1                                | ¥525       |
| 2 249669 00000 2558 0000000                                                            | 20100809<br>20100809<br>20100809<br>20100809                                                       |                        | 4                                | ¥2,520     |
| 2 249669 00000 258 000000                                                              | 20100809<br>20100809<br>20100000                                                                   | コ"4倍 1.0~              | 1                                | ¥735       |
| 2 249669 OOOOO 258 OOOOOO                                                              | 20100809                                                                                           | N'24                   | 12                               | ¥1,260     |
| 2 249669 00000 258 0000000                                                             | 000000                                                                                             | ****                   | 8                                | ¥315       |
|                                                                                        |                                                                                                    | コ"4倍 0.3~              | 1                                | ¥525       |
|                                                                                        | 20100827                                                                                           | 44.4                   | 61                               | ¥210       |
| 2 10200 00000 200 00000 200                                                            | 20100830                                                                                           | コ"4倍 0.5~              | 1                                | W630       |
|                                                                                        | 20100830                                                                                           | N.24                   | 61                               | ¥210       |
| 4 19005 000000 352 000000                                                              | 20100830                                                                                           | コ.4倍 0.5~              | 1                                | ¥630       |
|                                                                                        | 20100830                                                                                           | N.24                   | 61                               | ¥210       |
| 5 19090 00000 240 000000                                                               | 0000000 20100830                                                                                   | コ'4倍 0.5~              | 1                                | ¥630       |
|                                                                                        | 20100830                                                                                           | ×.×.                   | 61                               | ¥210       |
|                                                                                        | 20100830                                                                                           | *****                  | 1                                | ¥105       |
| 6 18983 00000 352 000000                                                               | 20100831                                                                                           | コ'14管 0.5~             | 61                               | ¥1,260     |
|                                                                                        | 20100831                                                                                           | ×.×.                   | 4                                | ¥420       |
| 7 33386 00000 258 000000                                                               | 0000000 20100831                                                                                   | コ"4階 0.5~              | 1                                | W630       |
|                                                                                        | 20100831                                                                                           | NVF.                   | 64                               | ¥210       |

## 2. 9 販売店別交換部品一覧表

指定の販売店で、指定の日付範囲にどれだけの部品交換を行ったかの明細(消費者ごと)を 一覧します。

(1) 画面

| - 販売店別調査済み一覧メインフォーム |                             |                                      |                  |                |
|---------------------|-----------------------------|--------------------------------------|------------------|----------------|
| 販                   | 売店別交掛                       | 與部品一覧表                               | Ver.20100310     |                |
|                     | <b>支所</b><br>1 1:第一<br>2:第二 | 販売店指定 2 1:全販売店 2:販売店コード 0010 OOOOOOC | 皆定<br>]から<br>]まで |                |
|                     | 2010/08/01                  | 調査日<br>から <mark>2010/08/31</mark>    | まで               |                |
| 印刷                  |                             |                                      | 終了               |                |
|                     |                             |                                      | 山川 аток 志        | 連 R 淒 般 英大 📑 🛛 |

## (2) 操作方法

①支所番号、販売店範囲、調査日範囲を指定します。省略はできません。

| 0  | 0000                 | 販売店別交                        | 換部品一覧表   |      |                | 子位 10/08/010 | 2010/08/31 まで<br>2010/08/31 まで |
|----|----------------------|------------------------------|----------|------|----------------|--------------|--------------------------------|
| 観測 | 者コード' 氏名             | 住所                           | 調査日      | 調査員  | 交換部品           | 数量           | 金額                             |
| -  | 15020 0000           | ひたちなか市着田 XXX XXXOXXX XXXXXXX | 20100822 | 1034 | Asso           | 2            | 0Å                             |
|    |                      |                              |          |      | ⊐"4管 0.5~      | 1            | 0 <i>A</i>                     |
| 24 | 15018 00000          | ひたちなか市稲田 XXX XXXXXXXXXXX     | 20100825 | 1036 | .40%           | 2            | 0A                             |
|    |                      |                              |          |      | コ"ム管 0.5~      | 1            | 0.4                            |
| 0  | 20657 00000000000000 | ひたちなか市表町 XX-X                | 20100825 | 1027 | ⊐"4管 0.5~      | 1            | 0 <i>A</i>                     |
|    |                      |                              |          |      | .450           | 2            | 0.A                            |
| *  | 20558 00000000000000 | ひたちなか市表町 XX-X                | 20100825 | 1027 | ⊐"4倍 0.5~      | 1            | 0.6                            |
|    |                      |                              |          |      | .40%           | 2            | 0.A                            |
| 5  | 215266 000000        | ひたちなか市金上 XXXX-XXX            | 20100827 | 1023 | .40%           | 2            | 0.8                            |
|    |                      |                              |          |      | ⊐"4管 0.5~      | 1            | 0.4                            |
|    |                      |                              |          |      | 44.37          | 1            | 0.4                            |
|    |                      |                              |          | 交換   | <b>邓品等金額合計</b> | 16           | 0.8                            |